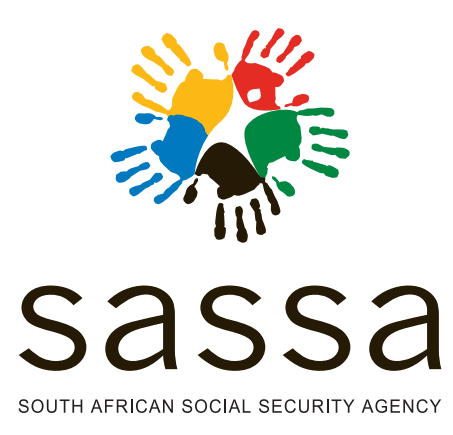

STEP

STEP

## **Online grant application**

STEP

Vha nga di tumekana na tshumelo ya internet ya SASSA kha website nga tshishumiswa (Device) tsho teaho. Kha vha vule siatari la browser, tsumbo, Google Chrome kana Microsoft Edge, vha nwale https://services.sassa.gov.za Browser i do vhaisa kha siatari la website ya Home Page ya SASSA, hafho ndi hune vha do kona u di nwalisa uri vha kone u swikelela tshumelo dzo fhambanaho dza SASSA.

U di nwalisa, kha vha putedze kha Register button vha nwale zwi dodombedzwa zwavho zwo fhelela. Vho no fhedza vha putedze kha Save button uri vha kone u isa phanda.

One-Time-Pin (OTP) i dorumelwa kha cellphone yavho u khwathisedza khumbelo ya vho. Kha vha hwale kha tshi khala tsho newaho u fhedzisa khumbelo yavho. U bva afho vha do kona u swikela tshumelo ya internet ya SASSA.

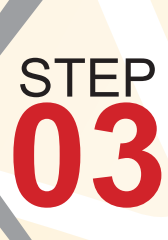

Kha vha dzule vho vula siatari la browser musi vha tshe vho lindela u rumelwa PIN. Arali vha nga vala siatari la browser, vha nga nga kona u vhuela murahu kha siatari la Log In vha humbela PIN ntswa.

U bva kha Home screen vha nga kona u swikela tshumelo dza SASSA dzo vhalaho, fhedzi ndi do vha talutshedza uri khumbelo ya mundende i itiswa hani sa tsumbo.

U bva afho. Kha vha putedze kha Apply for a Grant vha khethe mundende une vha khou toda wone. U sumbedza, ndi do shumisa mundende wa vha-aluwa sa tsumbo.

Zwino vha do kona u vhona fomo ya khumbeleo yavho. Kha vha fhindule mbudziso dza u sengulusa (Screening), vha dovhe vha ite vhutanzi uri vho fhindula mbudziso dzothe zwone, uya nga ha basa yavho.

Tshiitisi tsha hei mbudziso ndi u itela, uri vha kone u nea manwala a thikhedzo ya khumbelo yavho. Vha humbelwa u nea vhutanzi ho fhelelaho vhunga u nea vhutanzi vhu songo fhelelaho zwi tshi nga di lengisa khumbelo yavho, kana zwa u nea vhutanzi vhu si hone zwi tshi nga vha farisa lwa mulayo. Kha vha vule (Down-load) fomo ya SASSA ya thendelo na fomo ya affidavit ya khumbelo ya vho, vha tshi khou shumisa dzi link dza u khetha vha sa athu isa phanda

A rali vha tshi toda thuso, vha nga shumisa dzinwe dza dzimbudziso u kona talusa zwi no khou todea zwine zwa nga vha thusa kha u ita khumbelo

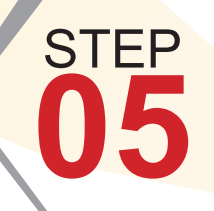

Zwino vha nga kona u fhedzisa khumbelo yavho ya mundende na affidavit ya SASSA nga u netshedza thodea dza vhutanzi hothe sa zwe zwa sumbedziswa zwone kha web page na u putedza kha Continue To Next Step Button.

Zwino vha do iswa kha website ya SASSA Online Services u netshedza (Up-load) thikhedzo dza thodea. Vha humbule u wana na u gandisa (Print) affidavit yo bveledzwaho nga SASSA u nea thendelo ya fomo ya Consent for Bank Payment Form u bva kha website ya SASSA Online Services.

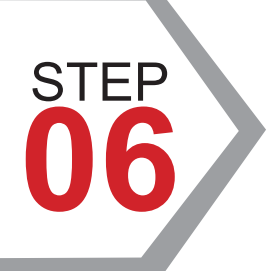

STE

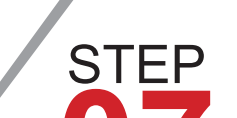

Zwino website i do vha netshedza mutevhe wa thodea dzothe na u sumbedza uri ndi thodea dzi fhio dzi khou tahelaho uri khumbelo vavho i khunvelele

Dzinwe dzi thodea dzi tea u themendelwa (Certified) dzi sa athu netshedzwa nga fomethe yo teaho.

U fhedzisa khumbeleo ya vho, kha vha putedze kha 'SUBMIT DOCUMENTS'

Zwino vha do tanganedza mulaedza wa SMS kana Email u khwathisedza (Confirmation) khumbelo yavho. Nomboro iyi ya reference ndi ya vhuthogwa uitela u todulusa (Enquire) tshifhingani tshidaho. Datumu ya khumbelo ya vho ndi datumu ine SASSA ya do tanganedza dzi bammbiri dzothe dza dzi thodea dza khumbelo yavho.

**#SASSACARES** 

paying the right social grant, to the right person, at the right time and place. NJALO!

Toll free: 0800 60 10 11 www.sassa.gov.za

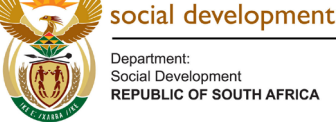

Social Develo REPUBLIC OF SOUTH AFRICA

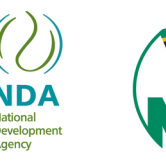

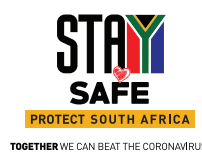